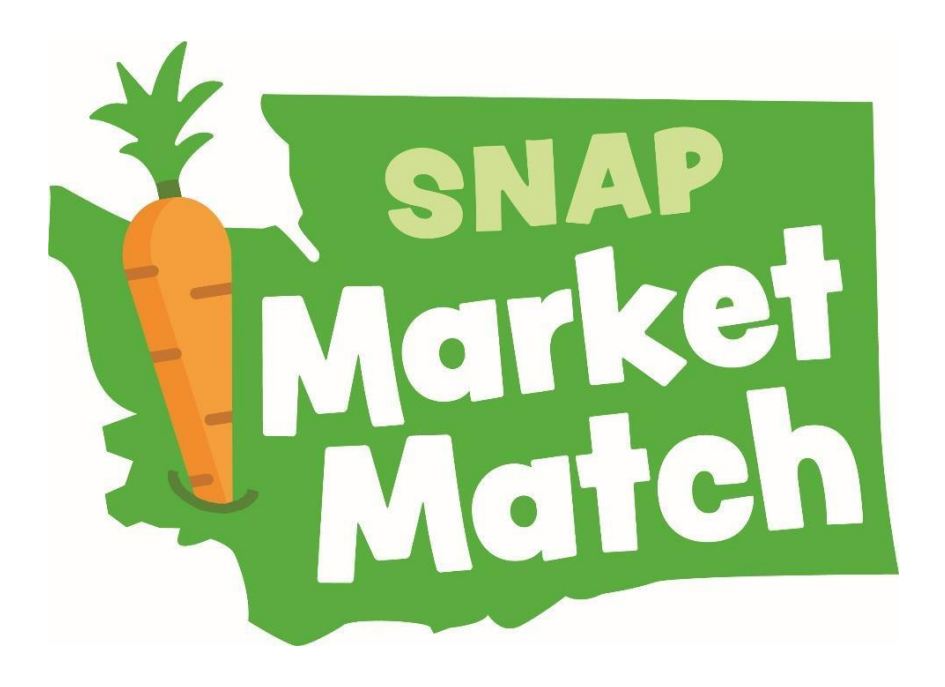

# **Data Collection Toolkit**

SNAP Market Match is part of Washington State's Fruit and Vegetable Incentive Program. For more information, visit: <u>www.doh.wa.gov/FVIP</u>. To request this document in another format, call 1-800-525-0127. Deaf or hard of hearing customers, please call 711 (Washington Relay) or email <u>civil.rights@doh.wa.gov</u>.

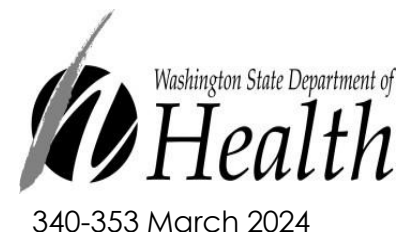

#### TABLE OF CONTENTS

| What is Formstack?                              | <u>Page 3</u>  |
|-------------------------------------------------|----------------|
| Create Formstack Account Password               | <u>Page 4</u>  |
| Accessing Formstack.com                         | <u>Page 5</u>  |
| Accessing Forms through Formstack.com           | <u>Page 6</u>  |
| Add Formstack Forms to your Android home screen | <u>Page 7</u>  |
| Add Formstack Forms to your Apple home screen   | <u>Page 8</u>  |
| SNAP Market Match Distribution Form             | <u>Page 9</u>  |
| SNAP Market Match Distribution Form Alternative | <u>Page 10</u> |
| SNAP Market Match Redemption Form               | <u>Page 11</u> |
| GusNIP Grant Reporting Requirements             | <u>Page 12</u> |
| Exporting Formstack Data Reports                | <u>Page 13</u> |
| Technical Assistance Providers                  | <u>Page 16</u> |

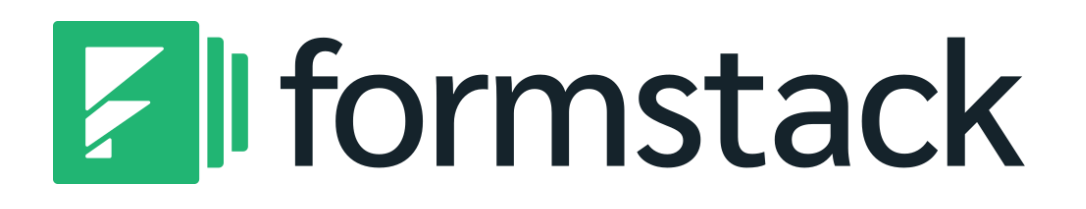

Formstack is an intuitive workplace productivity platform that gathers SNAP transaction data. That data is translated into a visual dashboard with easy to digest information so you can see SNAP and SNAP Market Match data in real time.

Formstack can be accessed on your market tablet or any device that your market uses for data collection.

#### **Create Formstack Account Password**

Log-in to Formstack.com with username and temporary password that were emailed to you from Formstack Admin. You will be prompted to create a permanent password.

If you need your password reset, please contact <u>SNAP.MarketMatch@doh.wa.gov.</u>

| Amanda Weyrauch has<br>created a new account for<br>you at Formstack                                                      |  |
|----------------------------------------------------------------------------------------------------|--|
| To access your new account, go to<br>the login page and log in with the<br>email address and temporary<br>password below: |  |
| Email:<br>FarmersMarketTester<br>Password: zX2x9UTE                                                                       |  |
| You can also log in automatically by clicking this link.                                                                  |  |
| If you have any questions about this account, please contact amanda.weyrauch@doh.wa.gov.                                  |  |
| Happy Form Building!<br>— The Formstack Team                                                                              |  |

- . Follow these steps to access your Formstack account.
  - 1. Go to <u>www.formstack.com</u>
  - 2. On the Formstack home page, click Login in the top right corner. This will open a drop-down menu. Select Forms.

| 👔 Workplace Productivity & Workfl 🗙 +                                        |                    |          |           |           |           |         |                            |
|------------------------------------------------------------------------------|--------------------|----------|-----------|-----------|-----------|---------|----------------------------|
| $\leftarrow$ $\rightarrow$ $\circlearrowright$ $	riangle$ https://www.formst | tack.com           |          |           |           |           |         |                            |
|                                                                              | F formstack        | Products | Solutions | Templates | Resources | Pricing | Q Login <b>Fry II Free</b> |
|                                                                              |                    |          |           |           |           |         |                            |
|                                                                              |                    |          |           |           |           |         |                            |
| 👔 Workplace Productivity & Workfi 🗙 🕂                                        |                    |          |           |           |           |         |                            |
| $\leftarrow$ $\rightarrow$ $\circlearrowright$ $	riangle$ https://www.formst | tack.com           |          |           |           |           |         |                            |
|                                                                              | <b>F</b> formstack | Products | Solutions | Templates | Resources | Pricing | Q. Login Try If Free       |
|                                                                              | _                  |          |           |           |           |         | Forms<br>Documents<br>Sync |

3. Follow the prompts to login to Formstack using the username that was emailed to you from the Formstack Administrator.

#### Accessing Forms through Formstack.com

Market distribution and redemption forms are available in your Formstack.com account.

1. To access your form, hover over the blue SNAP Market Match Distribution text and sub-text will appear. Click on the small blue link icon at the end of the text. This will open the distribution form in a new internet browser window.

| 🔳 forms             | Dashboard      | Forms | 🖆 Workspac | e <b>of</b> Portais                                                                                |  |  |  |
|---------------------|----------------|-------|------------|----------------------------------------------------------------------------------------------------|--|--|--|
| Q Search for a form |                |       | SNAF       | P Market Match 2 forms, 23 submissions                                                             |  |  |  |
| Your Folders        |                |       |            |                                                                                                    |  |  |  |
| D Uncategorized     |                |       |            | 🗈 Move To 🛛 🗗 Copy 👘 Delete 🔤 Archive                                                              |  |  |  |
| SNAP Market Match   |                | >     |            |                                                                                                    |  |  |  |
| Archived Forms      | Archived Forms |       |            | 1. SNAP Market Match Distribution - DOH Farmers Market *                                           |  |  |  |
| Deleted Forms       |                |       |            | Link to Live Form                                                                                  |  |  |  |
|                     |                |       |            | 2. SNAP Market Match Redemption - DOH Farmers Market<br>Created on Oct 30, 2020 by Amanda Weyrauch |  |  |  |

- 2. Submit your distribution data and click Submit Form at the bottom.
- 3. After submitting data, the form will automatically refresh to a blank form.
- 4. Complete the same steps to access your redemption form.
- 5. NOTE: The links for both the distribution and redemption form are unique to your market and should not be shared.

#### Add shortcut to Formstack Forms to your Android home screen

Open your distribution form from Formstack.com and follow the steps below. You do not need to be logged into Formstack.com to submit forms. Repeat these steps for your redemption form.

| 9:42      | ▼⊿ 🕯                                                           |
|-----------|----------------------------------------------------------------|
| ← º       | 1. SNAP Market Match Distrib     snapmarketmatch.formstack.com |
|           |                                                                |
| X         |                                                                |
|           | SNAP                                                           |
|           | Marker                                                         |
|           | Match                                                          |
| -         | MUTON                                                          |
|           |                                                                |
|           |                                                                |
| Trans     | action Date*                                                   |
| 03/2      | 0/2024                                                         |
| What date | did the SNAP/EBT sole take place?                              |
| SNAF      | P/EBT Sale Amount*                                             |
| \$        |                                                                |
| How much  | SNAPJEBT currency did you give the customer?                   |
| SNAF      | <sup>o</sup> Market Match Distributed*                         |
|           |                                                                |

| <ul> <li>← 2:0 1. SNAI<br/>snapmark</li> <li>⇒ ★ ± ① C</li> <li>Find in page</li> <li>Add to Home screen</li> <li>Desktop site</li> <li>Translate</li> <li>Open in Chrome browser</li> <li>Running in Chrome</li> <li>Generation Date*</li> <li>23/20/2024</li> <li>What dote is dathe SNAPPEBT sole take place?</li> <li>SNAP/EBT Sale Amount*</li> <li>\$</li> <li>How much SMAPPEBT currency did you give the customer?</li> </ul>                                                                                                    | 9:42          |                     |               |               |        |       | ⊿∎ |
|----------------------------------------------------------------------------------------------------|---------------|---------------------|---------------|---------------|--------|-------|----|
| Find in page<br>Add to Home screen<br>Desktop site<br>Translate<br>Open in Chrome browser<br>Running in Chrome<br>Running in Chrome<br>Transaction Date*<br>Jaj20/2024<br>Vhat date da the SNAPFEBT sole take place?<br>SNAP/EBT Sale Amount*                                                                                                    | ← ≌           | 1. SNAI<br>snapmark |               | ☆             | Ŧ      | (     | С  |
| Add to Home screen Desktop site Translate Open in Chrome browser Running in Chrome Running in Chrome Variation Date*  3/20/2024 Vhat date at the SNAPFEBT sole take place?  SNAP/EBT Sale Amount*   S How mach SNAPFEBT currency did you give the customer?                                                                                                    |               |                     | Find in       | n page        |        |       |    |
| Desktop site   Translate   Open in Chrome browser   Image: Chrome browser   Image: Chrome browser <tr< td=""><td>,</td><td></td><td>Add to</td><td>Home</td><td>screer</td><td></td><td></td></tr<>                                                                                                    | ,             |                     | Add to        | Home          | screer |       |    |
| Translate<br>Open in Chrome browser<br>Running in Chrome<br>Open in Chrome<br>Construction<br>Open in Chrome<br>Decomposition<br>Chrome<br>Decomposition<br>Chrome<br>Chrome<br>Decomposition<br>Chrome<br>Decomposition<br>Chrome<br>Decomposition<br>Chrome<br>Decomposition<br>Chrome<br>Decomposition<br>Chrome<br>Decomposition<br>Chrome<br>Decomposition<br>Chrome<br>Decomposition<br>Chrome<br>Decomposition<br>Chrome<br>Decomposition<br>Chrome<br>Decomposition<br>Chrome<br>Decomposition<br>Chrome<br>Decomposition<br>Chrome<br>Decomposition<br>Chrome<br>Decomposit | *             |                     | Deskt         | op site       |        |       |    |
| Open in Chrome browser<br>Running in Chrome<br>COMPACT OF COMPACT OF C                                                                                                    |               |                     | Transl        | ate           |        |       |    |
| Contraction Date*      D3/20/2024  What date did the SNAP/EBT sole take place?      SNAP/EBT Sale Amount*      s      How much SNAP/EBT currency did you give the customer?                                                                                                    | 11-           | T                   | Open          | in Chroi      | me bro | wser  |    |
| Transaction Date*         03/20/2024         What date dat the SNAPPEET sole take place?         SNAP/EBT Sale Amount*         \$         How much SNAPPEET currency did you give the customer?                                                                                                    | 1             |                     | 🧿 Rur         | ning in C     | hrome  | -cali |    |
| Transaction Date*          03/20/2024         What dote did the SNAP/EBT sole take place?         SNAP/EBT Sale Amount*         \$         How much SNAP/EBT currency did you give the customer?                                                                                                    | 2.6           |                     |               | •             | T      | H     |    |
| Transaction Date*          03/20/2024         What date did the SNAP/EBT sole take place?         SNAP/EBT Sale Amount*         \$         How much SNAP/EBT currency did you give the customer?                                                                                                    |               |                     |               |               |        |       | _  |
| Transaction Date*          03/20/2024         What date dat the SNAPPEBT sole take place?         SNAP/EBT Sale Amount*         \$         How much SNAPPEBT currency did you give the customer?                                                                                                    |               |                     |               |               |        |       |    |
| Transaction Date*          03/20/2024         What dote did the SNAP/EBT sole take place?         SNAP/EBT Sale Amount*         \$         How much SNAP/EBT currency did you give the customer?                                                                                                    |               |                     |               |               |        |       |    |
| Transaction Date*          03/20/2024         What date did the SNAP/EBT sole take place?         SNAP/EBT Sale Amount*         \$         How much SNAP/EBT currency did you give the customer?                                                                                                    |               |                     |               |               |        |       |    |
| 03/20/2024 What deter did the SNAP/EBT sole take place? SNAP/EBT Sale Amount*  \$                                                                                                    | Transa        | ction Da            | te*           |               |        |       |    |
| What date did the SNAP(EBT sole take place?  SNAP/EBT Sale Amount*   S How much SNAP/EBT currency did you give the customer?                                                                                                    | 03/20/2       | 2024                |               |               |        |       |    |
| SNAP/EBT Sale Amount*  \$ How much SNAPFEBT currency did you give the customer?                                                                                                    | What dote did | the SNAP/EBT        | sale take pla | ce?           |        |       |    |
| \$ How much SNAP/EBT currency did you give the customer?                                                                                                    | SNAP/E        | BT Sale             | e Amoi        | unt*          |        |       |    |
| How much SNAP/EBT currency did you give the customer?                                                                                                    | \$            |                     |               |               |        |       |    |
|                                                                                                    | How much SN   | AP/EBT current      | y did you giv | ve the custor | ner)   |       |    |

| 9:43                                                 |                                                                                                    |                              |          | •⊿         | • |
|------------------------------------------------------|----------------------------------------------------------------------------------------------------|------------------------------|----------|------------|---|
| ← ≌                                                  | 1. SNAP Market<br>snapmarketmatch.for                                                                      | Match Distr                  | ib       | <          |   |
|                                                      |                                                                                                    |                              |          |            |   |
| N                                                    | _                                                                                                    |                              |          |            |   |
| S.                                                   | l si                                                                                                    | NA                           | P        |            |   |
| 11-                                                  | Ma                                                                                                    | rk                           | e        | 1          |   |
|                                                      |                                                                                                    |                              |          |            |   |
| Add                                                  | to Home scre                                                                                               | en                           |          |            |   |
| Add                                                  | to Home scre                                                                                               | en                           |          |            |   |
| Add                                                  | to Home scre                                                                                               | en<br>Match Dis              | stributi | on -       |   |
| Add                                                  | to Home scre                                                                                               | een<br>Match Dis<br>Cancel   | stributi | on -<br>Id |   |
| Add                                                  | to Home scre                                                                                               | een<br>: Match Dis<br>Cancel |          | on -<br>Id |   |
| Add                                                  | to Home scre<br>1. SNAP Market<br>action Date*                                                             | een<br>: Match Dis<br>Cancel |          | on -<br>Id |   |
| Add<br>F<br>Trans<br>03/20<br>What daw               | to Home scree<br>1. SNAP Market<br>action Date*<br>0/2024<br>action 244-001 control of the second          | een<br>Match Dis<br>Cancel   | stributi | on -<br>id |   |
| Add<br>r<br>Trans<br>03/20<br>Wind date              | to Home scree<br>1. SNAP Market<br>action Date*<br>0/2024<br>Home SUMPLET science pro-                     | een<br>Match Dis<br>Cancel   | stributi | on -<br>Id |   |
| Add<br>F<br>Trans<br>03/20<br>Wherear<br>SNAP        | to Home scre<br>1. SNAP Market<br>action Date*<br>0/2024<br>WEBT Sale Amou                                 | een<br>Match Dis<br>Cancel   | stributi | on -<br>Id |   |
| Add<br>F<br>Trans<br>03/20<br>What date<br>SNAP<br>S | to Home scree<br>1. SNAP Market<br>action Date*<br>0/2024<br>mitter Sole Amou<br>PRAFET canaly act you you | en<br>Match Dis<br>Cancel    | (Ac      | on -<br>d  |   |

Page | 7

#### Add shortcut to Formstack Forms to your Apple home screen

Open your distribution form from Formstack.com and follow the steps below. You do not need to be logged into Formstack.com to submit forms. Repeat these steps for your redemption form.

| ≺ Messages 🖬 🗢           | 11:03 AM             | <b>C</b> @ 44% | <ul> <li>✓ Messages III <ul> <li>The matrix of the matrix of the mat</li></ul></li></ul> | <b>C</b> @ 44% 🔲 | < Messages ₀ III                  |                                                        | <b>L</b> 🕑 43% 🔲               |
|--------------------------|----------------------|----------------|----------------------------------------------------------------------------------------------------|------------------|-----------------------------------|--------------------------------------------------------|--------------------------------|
| *                        | SN/                  | NP _           | SNAP Market Mator     snapmarketmatch.forms                                                                                                    | h Dist X         | Cancel                            | Add to Home Screer                                     | Add                            |
|                          |                      | 101            | Options >                                                                                                    |                  | 1 1                               | SNAP Market Match Distr                                | ribution - NE                  |
|                          | CI                   |                |                                                                                                    | -                | ht                                | tps://snapmarketmate                                   | ch.formsta                     |
|                          | <b>NC1</b>           | CU             | AirDrop Messages Mail                                                                                                    | Notes Rei        | An icon will be<br>quickly access | added to your Home Scree<br>this website from your def | en so you can<br>ault browser. |
|                          |                      |                | Сору                                                                                                    | Ф                |                                   |                                                        |                                |
|                          |                      |                | Add to Reading List                                                                                                    | 00               |                                   |                                                        |                                |
| Transaction              | )ate*                |                | Add Bookmark                                                                                                    | m                |                                   |                                                        |                                |
| 03/20/2024               | Jule                 |                | Add to Favorites                                                                                                    | \$               |                                   |                                                        |                                |
| What date did the SNAP/E | EBT sole take place? |                | Find on Page                                                                                                    | Ę                |                                   |                                                        |                                |
| SNAP/EBT So              | ale Amount*          | A              | Add to Home Screen                                                                                                    | Ŧ                |                                   |                                                        |                                |
| < >                      |                      |                | Markup                                                                                                    | $\otimes$        |                                   |                                                        |                                |

Page | 8

#### SNAP Market Match Distribution Form

Distribution Forms are to be completed for each SNAP transaction processed.

- Transaction Date: Defaults to today's date. Select which date the transaction took place.
- SNAP/EBT Sale Amount: Amount of SNAP/EBT currency you gave the customer.
- SNAP Market Match Distributed: Amount of SNAP Market Match currency you gave the customer.
- SNAP/EBT Last 8 Digits: The last 8 digits of the SNAP/EBT card. If unavailable, please record 99999999.
- Shopper Zip Code: Zip code of shopper. If unavailable, please record 99999.
- Select 'Submit Form' at the bottom when finished. Page will automatically refresh to a blank form.

Transaction Date\*

| 03/20/2024                                                                                                    |  |
|----------------------------------------------------------------------------------------------------|--|
| What date did the SNAP/EBT sale take place?                                                                                   |  |
| SNAP/EBT Sale Amount*                                                                                                    |  |
| \$                                                                                                    |  |
| How much SNAP/EBT currency did you give the customer?                                                                         |  |
| SNAP Market Match Distributed*                                                                                                |  |
| \$ How much SNAP Market Match currency did you give the customer?                                                             |  |
|                                                                                                    |  |
| SNAP/EBT Card Last 8 Digits                                                                                                   |  |
| #### ####<br>What is the last 8 digits listed on the customers SNAP/EBT card? Record 99999999 if card number is not available |  |
| Shopper Zip Code                                                                                                    |  |

What zip code does the customer live in? Record 99999 if zip code is not available

#### Alternative SNAP Market Match **Distribution** Form

As an alternative to entering distribution data into Formstack, data can be tracked using the approved DOH Incentive Distribution Tracking spreadsheet to be submitted by the 15<sup>th</sup> of each month.

Download the DOH Incentive Distribution Tracking template from the SNAP Market Match Google Drive. Complete each data field of the form.

- Market Name. Tip: Enter market name on first line and <u>copy information</u> <u>down the column using the</u> <u>Fill Handle.</u>
- Transaction Date: Record date the transaction took place.
- SNAP/EBT Sale Amount: Amount of SNAP/EBT currency you gave the customer.

| SNAP & SNAP Market Match         |                                                   |                                                           |                                                                      |                                                                                                    |                                                                                                    |  |  |
|----------------------------------|---------------------------------------------------|-----------------------------------------------------------|----------------------------------------------------------------------|----------------------------------------------------------------------------------------------------|----------------------------------------------------------------------------------------------------|--|--|
| Market Name                      | Transaction Date                                  | SNAP/EBT Sale<br>Amount                                   | SNAP Market Match Amount<br>Distributed                              | Last 8 digits of SNAP/EBT<br>card                                                                                                    | Shopper Zip Code                                                                                                    |  |  |
| Ex: Washington<br>Farmers Market | What date did the<br>SNAP/EBT sale take<br>place? | How many SNAP/EBT<br>tokens did you give the<br>customer? | How much SNAP Market March<br>currency did you give the<br>customer? | What is the last 8 digits listed<br>on the customers SNAP/EBT<br>card? Customer is not<br>required to provide this<br>information. Record<br>99999999 if card number is<br>not available | Which zip code does the<br>customer live in? Customer is<br>not required to provide this<br>information. Record 99999 if zip<br>code is not available |  |  |
|                                  |                                                   |                                                           |                                                                      |                                                                                                    |                                                                                                    |  |  |
|                                  |                                                   |                                                           |                                                                      |                                                                                                    |                                                                                                    |  |  |
|                                  |                                                   |                                                           |                                                                      | < Report                                                                                                    | hese numbers                                                                                                    |  |  |
|                                  | 0<br>Total Amount of<br>SNAP transactions         | <b>\$0</b><br>Total Amount of<br>SNAP Distributed         | \$0<br>Total Amount of<br>SNAP Market Match Distributed              | via Formstad<br>of eac                                                                                                    | ck by the 15th<br>h month                                                                                                    |  |  |

- SNAP Market Match Distributed: Amount of SNAP Market Match currency you gave the customer.
- SNAP/EBT Last 8 Digits: The last 8 digits of the SNAP/EBT card. If unavailable, please record 99999999.
- Shopper Zip Code: Zip code of shopper. If unavailable, please record 99999.

## Criteria for submitting distribution data using the DOH Incentive Distribution Tracking spreadsheet:

- Data must be recorded and submitted on DOH approved template.
- Changes to the template will not be accepted.
- Data must be submitted as an editable Excel spreadsheet. Do not send as a PDF or any other file format.
- Submit by the 15<sup>th</sup> of each month along with invoice.

#### SNAP Market Match Redemption Form

The Redemption form includes monthly consolidated information for both distribution and redemption. Redemption forms are due along with corresponding invoice by the 15<sup>th</sup> of each month for data collected the previous month.

Complete each data field of the form.

- Month of Reimbursement: Month data is collected.
- SNAP Redemption Total: Amount of SNAP dollars redeemed for submission month.
- SNAP Market Match Redemption Total: Amount of incentive dollars redeemed for submission month.
- DOH Incentive Funds Used: Amount you are invoicing DOH for incentives.
- Other Incentive Funds Used: Amount of other funds that are being used to reimburse market for incentives.
- Select Submit Form at the bottom of the screen.
- DOH Funds + Other Funds
   = SNAP Market Match Redemption Total

| Month of Reimbursment*                                                                                     |  |
|----------------------------------------------------------------------------------------------------|--|
| MMMM YYYY                                                                                                  |  |
| SNAP Transactions Total*                                                                                   |  |
| How many SNAP/EBT transactions did you have this month?                                                    |  |
| SNAP Distribution Total*                                                                                   |  |
| \$ How much SNAPERT currency did you give customers this month?                                            |  |
| SNAP Market Match Distribution Total*                                                                      |  |
| \$ How much SNAP Market Match currency did you give customers this month?                                  |  |
| SNAP Redemption Total*                                                                                     |  |
| \$ How much SNAP/EBT did you reimburse your vendors for this month?                                        |  |
| SNAP Market Match Redemption Total*                                                                        |  |
| \$ How much SNAP Market Match did you reimburse your vendors for this month?                               |  |
| DOH Incentive Funds Used*                                                                                  |  |
| \$ How much are you billing DOH for? This should be the same amount of SNAP Market Match redemption above. |  |
| Other Incentives Funds Used*                                                                               |  |

ng DOH, how much other funds (grants or community donations) are you using to rei

#### **GusNIP Data Reporting Requirements**

These additional redemption form questions are being collected as part of required reporting for the federal GusNIP grant that funds the SNAP Market Match program. The Department of Health is required to report this information for all farmers markets participating in the program.

Complete each data field of the form.

- How many fruit and vegetable vendors sold at the farmers markets in the past month?
  - Count each unique produce vendor only once, even if they sold at the market on separate days.
  - Example:

Week 1: 10 unique vendors sell produce Week 2: same 10 vendors sell produce Week 3: same 10 vendors sell produce Week 4: 15 vendors sell produce, 10 of which sold the previous weeks and 5 new unique vendors The total amount of produce vendors for

the month is 15.

- During the past month, did the market offer nutrition education activities for SNAP Market Match participants?
  - $\circ$  Select all that apply.
  - If not applicable, select none.
- During the past month, did the market offer additional services for SNAP Market Match participants?
  - $\circ$  Select all that apply.
  - o If not applicable, select none.

#### **GusNIP Grant Reporting**

How many fruit and vegetable vendors sold at the farmers market in the past month? Count each fruit and vegetable vendor only once, even if they sold at the market on separate days.

0

- During the past month, did the market offer nutrition education activities for SNAP Market Match participants? Nutrition education activities could have been done independently or in collaboration with a community partner. Select all that apply. If the market did not offer nutrition education from the list above select 'None'.
- None
- Diabetes Prevention Program (DPP Classes)
- Tours
- Nutrition education materials
- Consultations with a Registered Dietitian
- Recipes or cookbooks
- SNAP-Ed programs
- Support groups
- Taste tests/ cooking demonstrations
- During the past month, did the market offer additional services for SNAP Market Match participants? Select all that apply. If the market did not offer additional services from the list above select 'None'.
- None
- Public benefit application assistance (e.g., applying for WIC or FMNP)
- COVID testing
- Delivery services
- Fitness program
- Nutrition or cooking information
- Shopping assistance
- Transportation assistance (e.g., provide bus passes)
- Resource referrals
- Voter registration

. Follow these steps to access your data distribution and redemption data.

1. Once logged in to Formstack, navigate to Forms tab.

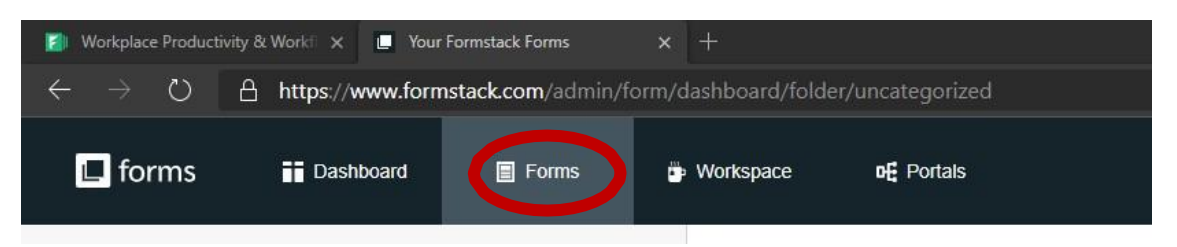

2. From the Forms tab, use the navigation bar on the left-hand side of the page and select SNAP Market Match. This is where both your Distribution and Redemption forms live and their corresponding data.

| 😰 Workplace Productivity & Workfi 🗴 🔳 Your Formstack Forms x +                                                                                                    |                                                                              |  |  |  |  |
|----------------------------------------------------------------------------------------------------|------------------------------------------------------------------------------|--|--|--|--|
| $\leftarrow$ $\rightarrow$ $\circlearrowright$ https://www.formstack.com/admin/form/dashboard/folder/221376                                                                                                    |                                                                              |  |  |  |  |
| 📕 forms 📑 Dashboard 📓 Forms                                                                                                    | Workspace DE Portals                                                         |  |  |  |  |
| Q Search for a form                                                                                                    | SNAP Market Match 2 forms, 6 submissions                                     |  |  |  |  |
| Your Folders                                                                                                    |                                                                              |  |  |  |  |
| Constant of the second second se |                                                                              |  |  |  |  |
| Attimeeroms                                                                                                    | SNAP Market Match Distribution<br>Created on Sep 11, 2020 by Amanda Weyrauch |  |  |  |  |
| 1 Deleted Forms                                                                                                    |                                                                              |  |  |  |  |
|                                                                                                    | SNAP Market Match Redemption     Created on Sep 11, 2020 by Amanda Weyrauch  |  |  |  |  |

3. To review Distribution data, hover your mouse over the blue SNAP Market Match Distribution text and sub-text will appear. Click on Submissions.

| 💋 Workplace Productivity & V           | Workfi 🗙 📃 Your I | ormstack Forms       |                |                                                                            |
|----------------------------------------|-------------------|----------------------|----------------|----------------------------------------------------------------------------|
| $\leftarrow$ $\rightarrow$ O $\ominus$ | https://www.form  | stack.com/admin/forr | n/dashboard/fc | lder/221376                                                                |
| 🖪 forms                                | Dashboard         | Forms                | 🖕 Workspace    | of Portals                                                                 |
| Q Search for a form                    |                   |                      | SNAP I         | Market Match 2 forms, 6 submissions                                        |
| Your Folders                           |                   |                      |                |                                                                            |
| Incategorized                          |                   |                      |                | Move To Delete Archive                                                     |
| SNAP Market Match                      |                   | >                    |                |                                                                            |
| <ul> <li>Archived Forms</li> </ul>     |                   |                      |                | Submissions Inalytics                                                      |
| Deleted Forms                          |                   |                      |                |                                                                            |
|                                        |                   |                      |                | SNAP Market Match Redemption<br>Created on Sep 11, 2020 by Amanda Weyrauch |

4. You are now on the Distribution Form Submission landing page. You can view all SNAP Market Match Distribution data and export a distribution report to monitor and report monthly data.

| 🔝 Workplace  | e Productivity & Work 🗙 📃 Form               | stack × +                  | 8                          |                 |                                         |                             | - 0                      | ×        |
|--------------|----------------------------------------------|----------------------------|----------------------------|-----------------|-----------------------------------------|-----------------------------|--------------------------|----------|
|              | O A https://www.form                         | stack.com/admin/submissio  |                            |                 |                                         |                             | ቱ 🛱 🕅 Not syncing 🧕      |          |
| 🔳 for        | ms Dashboard                                 | 📕 Forms 🍎 W                | orkspace <b>DE</b> Portals |                 |                                         | 0   &                       | 🔵 Amanda Weyra 🤟 🛔       |          |
| Forms        | SNAP Market Match                            | SNAP Market Match Distribu | ition                      |                 |                                         |                             | Submissions 1 A          | nalytics |
| Subr         | missions Partial<br>or 0 missions 0 missions | Submissions (              | Charts                     |                 |                                         |                             |                          |          |
| + Scheo      | duled Exports                                |                            |                            |                 |                                         |                             | Create Scheduled Expo    | n        |
| All Submis   | sions 👻 Create Custom filter                 | < Sharing                  |                            |                 |                                         |                             | Search                   | ٩        |
| Ø Filter     | ed by: All Submissions                       |                            |                            |                 |                                         |                             | E Expor                  | rt All   |
| 0 of 4 Selec | ted: 🖂 Export                                |                            |                            |                 |                                         |                             | Table Settings           | 0        |
|              | Date Submitted                               | Farmers Ma                 | irket Name                 | Submission Date | Are you filling this out on market day? | EBT Sal                     | e Amount                 |          |
|              | 2020-10-15 15:56:23                          | Alyssa FM                  |                            | 10/15/2020      | YES                                     | \$20                        |                          |          |
|              | 2020-10-15 15:39:34                          | Doh                        |                            | 10/17/2020      | NO                                      | \$20                        |                          |          |
| 1            | 2020-10-15 15:39:04                          | Doh                        |                            | 10/15/2020      | YES                                     | \$25                        |                          |          |
|              | 2020-10-15 14:15:26                          | DOH                        |                            | 10/15/2020      | YES                                     | \$20                        |                          |          |
|              |                                              |                            |                            |                 |                                         | Rows per Page: 25 * Showing | 2 1-4 out of 4 ≪ < 1 5 : |          |

5. To export distribution report, select "Export All" on the far-right side of the screen.

| 📕 form           | S Dashboard             | Forms                                    | Workspace               | Portais                           |                      |                               |                               | 0      | 👘 Amanda Weyra 🔻     |           |
|------------------|-------------------------|------------------------------------------|-------------------------|-----------------------------------|----------------------|-------------------------------|-------------------------------|--------|----------------------|-----------|
| Forms            | SNAP Market Ma          | itch 1.20                                | 22 SNAP Market Match Di | stribution - DOH Farmers Market 🖉 |                      |                               | Build Conversion Kit Settings | Share  | Submissions (19)     | Analytics |
| Submi<br>22 subn | ssions Par              | tial Submiss<br><sup>0 submissions</sup> | sions Ch                | arts                              |                      |                               |                               |        |                      |           |
| + Schedu         | ed Exports              |                                          |                         |                                   |                      |                               |                               |        | Create Scheduled     | Export    |
| All Submissic    | ns 👻 Create Custon      | filter 🔄 Impo                            | rt data 🛛 < Sharing     |                                   |                      |                               |                               |        | Search               | ٩         |
| Ø Filtered       | by: All Submissions     |                                          |                         |                                   |                      |                               | 3                             | Mar 14 | s 🛛 🗄 Export All 🗍 🗑 | Dele      |
| 0 of 22 Selecte  | e. W Marin An I. (3 for |                                          |                         |                                   |                      |                               |                               |        | Table Set            | ttings O  |
|                  | DOH Test Farmer Market  | 1                                        | Date Submitted          | Transaction Date                  | SNAP/EBT Sale Amount | SNAP Market Match Distributed | SNAP/EBT Card Last 8 Digits   |        | Shopper Zip Code     |           |
| <b>□ ☆</b>       |                         |                                          | 2021-05-10 14:35:29     | 05/10/2021                        | \$10                 | \$10                          | 98765325                      |        | 999999               |           |
|                  |                         |                                          | 2021-05-06 11:38:35     | 05/06/2021                        | \$2580               | \$2580                        | 98765321                      |        | 98512                |           |
| □ ☆              |                         | 1                                        | 2021-05-03 09:39:48     | 05/03/2021                        | \$96369              | \$96369                       | 98765326                      |        | 96352                |           |
|                  |                         |                                          |                         |                                   |                      |                               |                               |        |                      |           |

6. From the drop-down menu, select "to Excel."

| 📕 form           | 5 Dashboard            | Forms                                    | Workspace           | Portais              |                     |                      |                               |       |                     | 0        |             | 👘 Amanda Weyra. | . ~        |
|------------------|------------------------|------------------------------------------|---------------------|----------------------|---------------------|----------------------|-------------------------------|-------|---------------------|----------|-------------|-----------------|------------|
| Forms            | SNAP Market Ma         | tch 1.20                                 | 22 SNAP Market Ma   | tch Distribution - D | OH Farmers Market 🖉 |                      |                               | Build | Conversion Kit      | Settings | Share       | Submissions (19 | Analytics  |
| Submi<br>22 subn | ssions Par             | tial Submiss<br><sup>0 submissions</sup> | ions                | Charts               |                     |                      |                               |       |                     |          |             |                 |            |
| + Schedul        | ed Exports             |                                          |                     |                      |                     |                      |                               |       |                     |          |             | Create Schedu   | led Export |
| All Submissio    | ns 👻 Create Custom     | filter 🗐 Impo                            | rt data 🛛 🗲 Shar    | ing                  |                     |                      |                               |       |                     |          |             | Search          | ٩          |
| Ø Filtered       | by: All Submissions    |                                          |                     |                      |                     |                      |                               |       |                     | 18 1     | Aark All As | Export All      | Delete All |
| 0 of 22 Selecte  | d. 🗄 Mark As 🕴 🖂 Exp   |                                          |                     |                      |                     |                      |                               |       |                     |          |             | to PDF          | . 0        |
|                  | DOH Test Farmer Market |                                          | Date Submitted      |                      | Transaction Date    | SNAP/EBT Sale Amount | SNAP Market Match Distributed | 57    | IAP/EBT Card Last 8 | Digits   |             | to Excel        |            |
| 0 \$             |                        | 1                                        | 2021-05-10 14:35:29 |                      | 05/10/2021          | \$10                 | \$10                          | 98    | 765325              |          |             | 017             |            |
| 日育               |                        | 1                                        | 2021-05-06 11:38:35 |                      | 05/06/2021          | \$2580               | \$2580                        | 98    | 765321              |          |             | Formstack Docu  | ments      |
| □ ☆              |                        | 3                                        | 2021-05-03 09:39:48 | DS .                 | 05/03/2021          | \$96369              | \$96369                       | 98    | 765326              |          |             | 96352           |            |

7. A pop-up window will appear. Click "Export All Submissions in Filter."

| forms Dashboard Forms Workspace Portals                         |                                                                                                    |      |  |                  |           |
|-----------------------------------------------------------------|----------------------------------------------------------------------------------------------------|------|--|------------------|-----------|
| Forms SNAP Market Match 1.2022 SNAP Market Match Disbribution - | ×<br>Your filter export is being processed                                                                                                    | Buid |  |                  | Analytics |
| Submissions Partial Submissions Charts                          | Once the export is processed, a download link will appear on this page. The download will continue even if you<br>navigate away from this page.<br>Please Note: the export process runs in the background and, depending on the size and amount of submission, may take some<br>time. |      |  |                  |           |
| Scheduled Exports                                               | Cancel Export All Submussions in Filter                                                                                                    |      |  | Create Scheduled | aport     |
| All Submitsions 👻 Create Coston false                           |                                                                                                    |      |  |                  | ٩         |

8. Click the plus sign on the left side next to "Exporting Submissions" to expand the section. Click "Download Export" on the right side in the blue box.

| gen mig sense meeting                                                      |                                                              |                          |                      |                               |                             | f available download                  |  |  |
|----------------------------------------------------------------------------|--------------------------------------------------------------|--------------------------|----------------------|-------------------------------|-----------------------------|---------------------------------------|--|--|
| Filtered by: All Submissions exces                                         |                                                              |                          |                      |                               |                             |                                       |  |  |
| Scheduled Exports                                                          |                                                              |                          |                      |                               |                             | Create Scheduled Export               |  |  |
| Il Submissions 👻 Create Custom filter                                      | E Import data < Sharing                                      |                          |                      |                               |                             | Search Q                              |  |  |
| Filtered by: All Submissions                                               |                                                              |                          |                      |                               | a Ma                        | rk All As 🛛 🖂 Export All 👘 Delete All |  |  |
|                                                                            |                                                              |                          |                      |                               |                             | Table Settings 🛱                      |  |  |
| of 22 Selected: 🔡 Mark As 🛛 🖂 Export                                       |                                                              | Transaction Data         | SNAP/EBT Sale Amount | SNAP Market Match Distributed | SNAPIEBT Card Last 8 Digits | Shopper Zip Code                      |  |  |
| DOH Test Farmer Market                                                     | Date Submitted                                               | Transporter Date         |                      |                               |                             |                                       |  |  |
| of 22 Selected: Mark As Export DOH Test Farmer Market DOH 7                | Date Submitted 2021-05-10 14:35:29                           | 05/10/2021               | \$10                 | \$10                          | 98765325                    | 999999                                |  |  |
| of 22 Selected: ≧ Mark As È Export<br>DOH Test Farmer Market<br>1 ☆<br>1 ☆ | Date Submitted<br>2021-05-10 14:35:29<br>2021-05-06 11:38:35 | 05/10/2021<br>05/06/2021 | \$10<br>\$2580       | \$10<br>\$2580                | 98765325<br>98765321        | 999999<br>98512                       |  |  |

9. This prompts an Excel document to download. Click Open File.

|                                                                                                    | Orms Dashboard F                                                                                                    | Forms Workspace F                                                                                                    | Portals                                                                                                    |                                                                                                    |                                                                                                    |                                                                                                    | 0                                          | 🚯 Amanda Weyra.                                                                                                    |                          |
|----------------------------------------------------------------------------------------------------|----------------------------------------------------------------------------------------------------|----------------------------------------------------------------------------------------------------|----------------------------------------------------------------------------------------------------|----------------------------------------------------------------------------------------------------|----------------------------------------------------------------------------------------------------|----------------------------------------------------------------------------------------------------|--------------------------------------------|----------------------------------------------------------------------------------------------------|--------------------------|
| Fo                                                                                                    | rms D SNAP Market Match                                                                                                    | 1. 2022 SNAP Market Match Distribution                                                                                                    | ution - DOH Farmers Market 🖉                                                                                                    |                                                                                                    |                                                                                                    | Build Conversion Kit                                                                                                    | Settings Shar                              | Submissions (19                                                                                                    | Analytics                |
| Su                                                                                                    | ubmissions Partial S<br>22 submissions 0 st                                                                                                    | Submissions Charl                                                                                                    | ts                                                                                                    |                                                                                                    |                                                                                                    |                                                                                                    |                                            |                                                                                                    |                          |
| - E                                                                                                    | porting Submissions                                                                                                    |                                                                                                    |                                                                                                    |                                                                                                    |                                                                                                    |                                                                                                    |                                            | 1 avai                                                                                                    | lable download           |
| Filter                                                                                                    | ed by: All Submissions (EXCEL)                                                                                                    |                                                                                                    |                                                                                                    |                                                                                                    |                                                                                                    |                                                                                                    | Exported Mon, Jan 24<br>Expires Thu, Feb 3 | C43 PM Download E                                                                                                    | Export 🗍                 |
| + S(                                                                                                    | cheduled Exports                                                                                                    |                                                                                                    |                                                                                                    |                                                                                                    |                                                                                                    |                                                                                                    |                                            | Create Schedu                                                                                                    | led Export               |
| All Sul                                                                                                    | Create Custom filter                                                                                                    | 🗈 Import data 🛛 < Sharing                                                                                                    |                                                                                                    |                                                                                                    |                                                                                                    |                                                                                                    |                                            | Search                                                                                                    | ٩                        |
|                                                                                                    |                                                                                                    |                                                                                                    |                                                                                                    |                                                                                                    |                                                                                                    |                                                                                                    |                                            |                                                                                                    |                          |
| Ø F                                                                                                    | iltered by: All Submissions                                                                                                    |                                                                                                    |                                                                                                    |                                                                                                    |                                                                                                    |                                                                                                    | 🔠 Mark All                                 | As Export All                                                                                                    | Delete All               |
| F<br>0 of 22                                                                                                    | Itered by: All Submissions<br>Selected: Mark As 🖂 Export                                                                                                    |                                                                                                    |                                                                                                    |                                                                                                    |                                                                                                    |                                                                                                    | 置 Mark All                                 | As Export All                                                                                                    | E Delete All             |
| F<br>0 of 22                                                                                                    | Itered by: All Submissions<br>Selected 📓 Mark As 🛛 🖂 Export 🗍<br>DOH Test Farmer Market                                                                                                    | Delete<br>Date Submitted                                                                                                    | Transaction Date                                                                                                    | SNAP/EBT Sale Amount                                                                                                    | SNAP Market Match Distributed                                                                                                    | SNAP/EBT Card Last 8 0                                                                                                    | I Mark All                                 | As Export All<br>Table<br>Shopper Zip Code                                                                                                    | Delete All<br>Settings 🖨 |
| F 0 of 22                                                                                                    | Selected by: All Submissions Selected Mark As C Export DOH Test Farmer Market                                                                                                    | Date Submitted<br>2021-05-10 14:35:29                                                                                                    | Transaction Date<br>05/10/2021                                                                                                    | SNAP/EBT Sale Amount \$10                                                                                                    | SNAP Market Match Distributed                                                                                                    | SNAP/EBT Card Last 8 0<br>98765325                                                                                                    | 置 Mark All                                 | As Export All<br>Table<br>Shopper Zip Code<br>999999                                                                                                    | Delete All               |
| ⊘ F 0 of 22 □                                                                                                    | Selecter Barrier Market                                                                                                    | Date Submitted<br>2021.05.10 14.35.29<br>2021.05.06 11.38.35                                                                                                    | Transaction Date<br>05/10/2021<br>05/06/2021                                                                                                    | SNAP/EBT Sale Amount<br>\$10<br>\$280                                                                                                    | SMAP Market Match Distributed<br>\$10<br>\$2580                                                                                                    | SNAP/EBT Card Last 8 D<br>98765325<br>98785321                                                                                                    | I Mark All                                 | As Export All<br>Table<br>Shopper Zip Code<br>999999<br>98512                                                                                                    | Delete All               |
| 0 of 22                                                                                                    | Itereb by: All Submissions Selected III Mark As III Expert ODH Test Farmer Market                                                                                                    | Date Submitted           2021-05-10 14/35/29           2021-05-60 11/38/25           2021-05-60 309/39-48                                                                                                    | Transaction Date<br>05/10/2021<br>05/00/2021<br>05/00/2021                                                                                                    | \$NAP/EBT Sale Amount<br>\$10<br>\$2580<br>\$96309                                                                                                    | SHAP Market Match Distributed<br>\$10<br>\$2589<br>\$96399                                                                                                    | SNAPIEBT Card Last 8 D<br>98765225<br>98765321<br>98765328                                                                                                    | Mark All                                   | As Export All<br>Table<br>Shopper Zip Code<br>999999<br>98512<br>96352                                                                                                    | Delete All               |
| <ul> <li>Ø F</li> <li>0 of 22</li> <li>□</li> <li>□<!--</td--><td>Here been been been been been been been b</td><td>Date Submitted           2021 05 10 14:35:29           2021 05 06 11:38:35           2021 05 06 30:93:48           2021 05 03 09:37:01</td><td>Transaction Date<br/>05/10/2021<br/>05/02/2021<br/>05/02/2021<br/>05/02/2021</td><td>\$MAP/EBT Sale Amount<br/>\$10<br/>\$900<br/>\$9809<br/>\$880</td><td>SNAP Market Match Distributed<br/>\$19<br/>\$2589<br/>\$99349<br/>\$89</td><td>SNAPEBT Card Last 8 D<br/>96765325<br/>98765326<br/>98765326<br/>98765326</td><td>🗃 Mark All</td><td>As Export All Table Shopper Zip Code 999999 98512 96352 985450</td><td>Delete All</td></li></ul> | Here been been been been been been been b                                                                                                    | Date Submitted           2021 05 10 14:35:29           2021 05 06 11:38:35           2021 05 06 30:93:48           2021 05 03 09:37:01                                                                                                    | Transaction Date<br>05/10/2021<br>05/02/2021<br>05/02/2021<br>05/02/2021                                                                                                    | \$MAP/EBT Sale Amount<br>\$10<br>\$900<br>\$9809<br>\$880                                                                                                    | SNAP Market Match Distributed<br>\$19<br>\$2589<br>\$99349<br>\$89                                                                                                    | SNAPEBT Card Last 8 D<br>96765325<br>98765326<br>98765326<br>98765326                                                                                                | 🗃 Mark All                                 | As Export All Table Shopper Zip Code 999999 98512 96352 985450                                                                                                    | Delete All               |
| Ø F                                                                                                    | Iltered by All Submissions Searcher III man As   C Fuper   DOIT Test Farmer Market C C C C C C C C C C C C C C C C C C C                                                                                                    | Date Submitted           2021 05 10 4125 29           2021 05 10 4125 29           2021 05 00 99394           2021 05 00 90394           2021 05 00 90394           2021 05 00 90394           2021 05 00 90394                                                                                                    | Transaction Date<br>05/19/2021<br>05/92/2021<br>05/92/2021<br>05/92/2021<br>0.9/92/2021                                                                                                    | SNAPPEIT Sale Amount<br>\$10<br>\$2590<br>\$93399<br>\$960<br>\$10                                                                                                    | SNAP Market Match Distributed           \$10           \$2580           \$98399           \$860           \$10                                                                                                    | SNAPIEBT Card Last 8 D<br>98765325<br>98765326<br>9875536<br>99090909<br>12212312                                                                                    | 置 Mark All                                 | As         Export All           Table           Shopper Zip Code           99999           98512           96352           985450           98561                                                                                                    | Delete All               |
| F                                                                                                    | Heret bereiter bereiter berei  | Date Submitted           2821-05-10 14:35:29           2821-05-00 13:8:35           2821-05-00 13:8:40           2821-05-00 10:40:04           2821-05-00 10:40:04           2821-05-00 10:40:04                                                                                                    | Transaction Date 05/16/2021 05/06/2021 05/02/221 05/02/221 03/00/2021 03/00/2021 03/00/2021                                                                                                    | SHAPEET Sale Amount           \$10           \$2500           \$9609           \$10           \$10                                                                                                    | SHAP Market Match Distributed           \$10           \$2580           \$860           \$10           \$10                                                                                                    | SNAPEET Card Last 8 0<br>9876525<br>9876526<br>9876526<br>9876526<br>9876526<br>9876526<br>9876526<br>9876526<br>9876526<br>9876526<br>9876526<br>9876526<br>9876526 | 🔠 Mark All                                 | As Export All Table Shopper Zip Code 99999 98512 96352 98561 98561 98512                                                                                                    | Delete All               |
|                                                                                                    | Here the second second  | Date Submitted           2021 05 10 14:35:20           2021 05 03 00:38:40           2021 05 03 00:38:40           2021 05:00 10:08:40           2021 05:00 10:08:40           2021 05:00 10:08:40           2021 05:00 10:08:40                                                                                                    | Transaction Date O5/10/221 O5/02/221 O5/02/221 O5/02/221 O5/02/221 O3/02/221 O3/02/221                                                                                                    | SNAPEET Sale Amount           \$10           \$2580           \$900           \$900           \$10           \$10           \$10                                                                                                    | SMAP Market Match Distributed           \$10           \$2580           \$96349           \$860           \$10           \$10           \$10           \$10           \$10           \$10           \$10           \$10           \$10                                                                                         | SNAPEUT Card Last 8 D<br>9876525<br>9876526<br>9876526<br>9929590<br>1221/2312<br>8888888<br>98775544                                                                | 🖬 Mark All                                 | As Expert All Table<br>Shopper Zip Code<br>999999<br>98512<br>98552<br>98553<br>98551<br>98512<br>98512                                                                                                    | Delete All               |
|                                                                                                    | Ittered by All Submissions Seader:                                                                                                    | Date Submitted           2021-05-10 14.25:29           2021-05-10 14.25:29           2021-05-00 13:05:5           2021-05-00 13:05:5           2021-05-00 13:05:9           2021-05-00 13:05:91           2021-05-00 13:05:91           2021-05-00 13:05:91                                                                                                    | Transaction Date 05/10/221 05/06/221 05/06/221 05/02/221 05/02/221 03/08/221 03/08/22 03/08/22 03/08/22 03/08/22 03/08/22 03/08/22 03/08/22 03/08/22 03/08/22 03/08/22 03/08/22 03/08/22 03/08/2 03/08/2 00/08 | SNAPEET Sale Amount           \$10           \$2580           \$36309           \$360           \$10           \$10           \$10           \$10           \$10           \$10           \$10           \$10           \$10           \$10                                                                                                    | SMAP Market Match Distributed           \$10           \$2580           \$9509           \$860           \$10           \$10           \$10           \$10           \$10           \$10           \$10           \$10           \$10           \$10           \$10           \$10                                             | SAUAPEEIT Card Last 8 C<br>9476525<br>9476521<br>9476526<br>9000000<br>12312312<br>8888888<br>9777777                                                                | Mork All                                   | As Expert All Table Shopper Zip Cod 99999 96352 985450 98551 98552 98552 98552 98552 98552 98552 98552 98552                                                                                                    | Delete All               |
|                                                                                                    | Iteret by All Submissions Searcher III man As   C report   DOI Test Famer Market                                                                                                    | Date Submitted           2021-05-10 4.25.29           2021-05-10 4.25.29           2021-05-00 41:38:25           2021-05-00 10:38:25           2021-05-00 10:48:04           2021-05-00 10:48:04           2021-05-00 10:48:04           2021-05-00 10:38:04           2021-05-00 10:38:04           2021-05-00 10:38:04           2021-02-01 10:10:10           2021-02-02 01:10:10                                                                  | Transaction Date           05/19/2621           05/09/2621           05/09/2621           05/09/2621           03/09/2621           03/09/2621           03/09/2621           12/09/2620           12/09/2620                                                                                                    | SNAPEET Sale Amount           \$10           \$2550           \$3090           \$800           \$10           \$10           \$10           \$10           \$10           \$10           \$10           \$10           \$10           \$10           \$10           \$10           \$10           \$10           \$10           \$10                                | SNAP Market Match Distributed           \$10           \$2580           \$8609           \$10           \$10           \$10           \$10           \$10           \$10           \$10           \$10           \$10           \$10           \$10           \$10           \$10           \$10           \$10           \$10 | SMAPEST Card Last 8 D<br>9876525<br>9876527<br>9876526<br>9805090<br>121312<br>8888888<br>9875544<br>9777777<br>1234878                                              | Mark All                                   | As         Expert All           Table           Table           Shopper Zip Code         99999           98512         98512           98512         98512           98512         98512           98512         98512                                                                                                    | Delete All               |
|                                                                                                    | New Year Control of the second second | Date Submitted           2821-05-101 4/25-29           2821-05-101 4/25-29           2821-05-001 1/26-25           2821-05-001 1/26-26           2821-05-001 1/26-26           2821-05-001 1/26-26           2821-05-001 1/26-26           2821-05-001 1/26-26           2821-05-001 1/26-26           2821-05-001 1/26-26           2821-05-001 1/26-26           2820-12-201 1/26-17-26           2820-12-201 1/26-26           2820-12-201 1/26-26 | Transaction Date           05/10/221           05/02/221           05/02/221           05/02/221           05/02/221           05/02/221           05/02/221           05/02/221           05/02/221           05/02/221           05/02/221           05/02/221           05/02/221           05/02/221           12/02/220           12/02/220           12/02/220           12/02/220                                                                                                    | SHAPEET Sale Amount           \$10           \$2580           \$86399           \$800           \$10           \$10           \$10           \$10           \$10           \$10           \$10           \$10           \$10           \$10           \$10           \$10           \$10           \$10           \$10           \$10           \$10           \$10 | SHAP Market Match Distributed           \$10           \$2580           \$8608           \$10           \$10           \$10           \$10           \$10           \$10           \$10           \$10           \$10           \$10           \$10           \$10           \$10           \$10           \$10           \$10 | SMAPEET Card Last 8 0<br>9976525<br>9976526<br>9976526<br>9900000<br>12212212<br>886888<br>90775544<br>91775777<br>12245678                                          | I Mark All                                 | As Expert All Table<br>Table<br>Shopper Z/D Code<br>99552<br>99552<br>995552<br>99552<br>995552<br>995552<br>995552<br>995552<br>995552<br>995555<br>99555 | Settings Delete All      |

10. This will open an Excel document that contains all distribution data that can be filtered and sorted as needed. Repeat steps to access Redemption data.

### SNAP Market Match Technical Assistance (TA) Providers

TA providers are the primary points of contact for farmers markets and can answer questions about Formstack and invoicing.

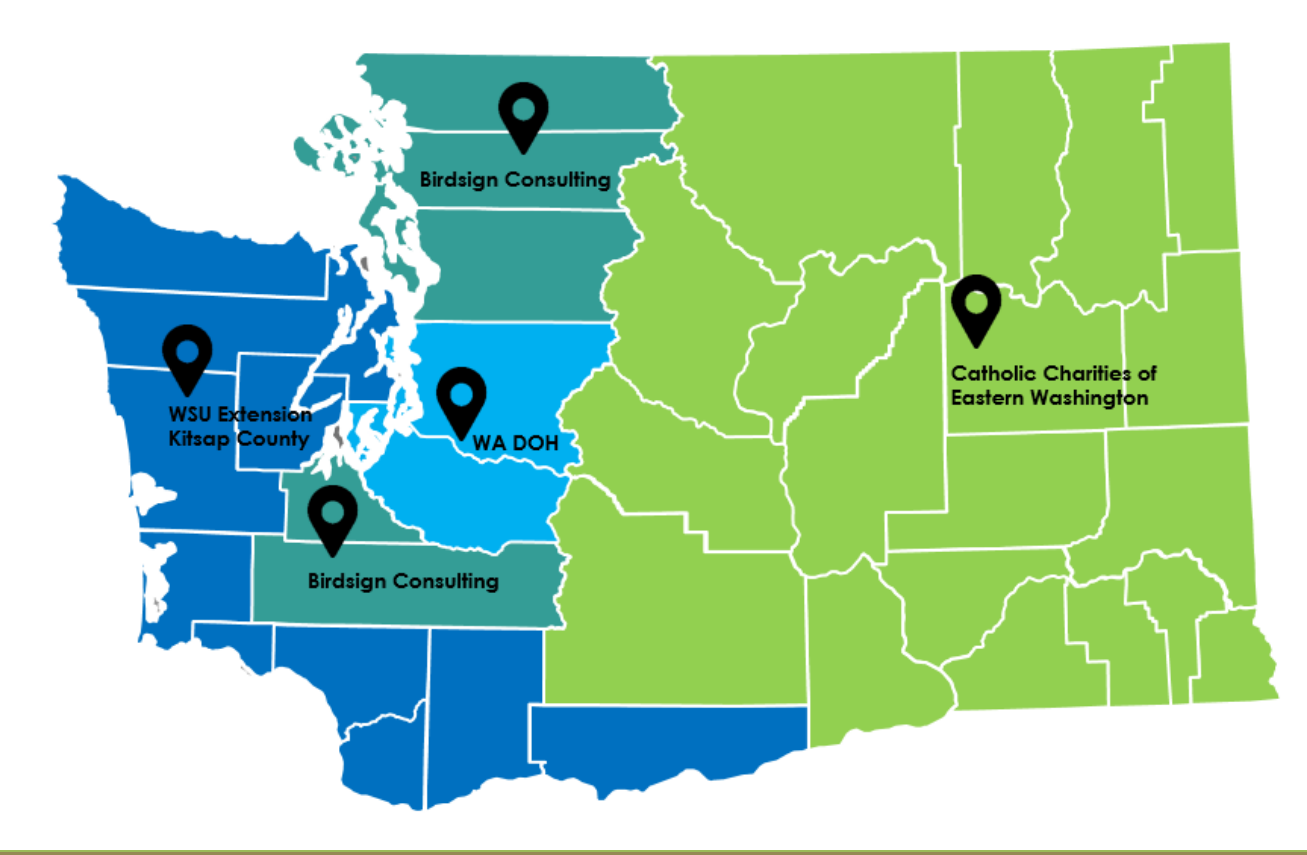

| Organization                                         | Contact Name               | Contact Email                                                           | Contact Phone |
|------------------------------------------------------|----------------------------|-------------------------------------------------------------------------|---------------|
| Birdsign Consulting                                  | Rita Ordóñez<br>Ellen Gray | <u>Rita@birdsignconsulting.com</u>                                      | 360-336-6401  |
| Washington State<br>Department of Health<br>(WA DOH) | Amanda<br>Weyrauch         | <u>SNAP.MarketMatch@doh.wa.gov</u><br><u>Amanda.Weyrauch@doh.wa.gov</u> | 360-485-6430  |
| WSU Extension Kitsap<br>County                       | Jess Sappington            | Jess.Sappington@wsu.edu                                                 | 360-228-7308  |
| Catholic Charities of<br>Eastern Washington          | Carolyn Knowles            | Carolyn.Knowles@cceaseternwa.org                                        | 509-464-9222  |

Questions or issues with data reporting? Stay in touch!

Please contact <u>SNAP.MarketMatch@doh.wa.gov</u> and cc your TA provider for questions using Formstack or for data corrections.